A A A ,包包 课說 BA - 教務處 -

0.0.00°°°°° 校網站 所有你想以及必须知道的! VN/IA

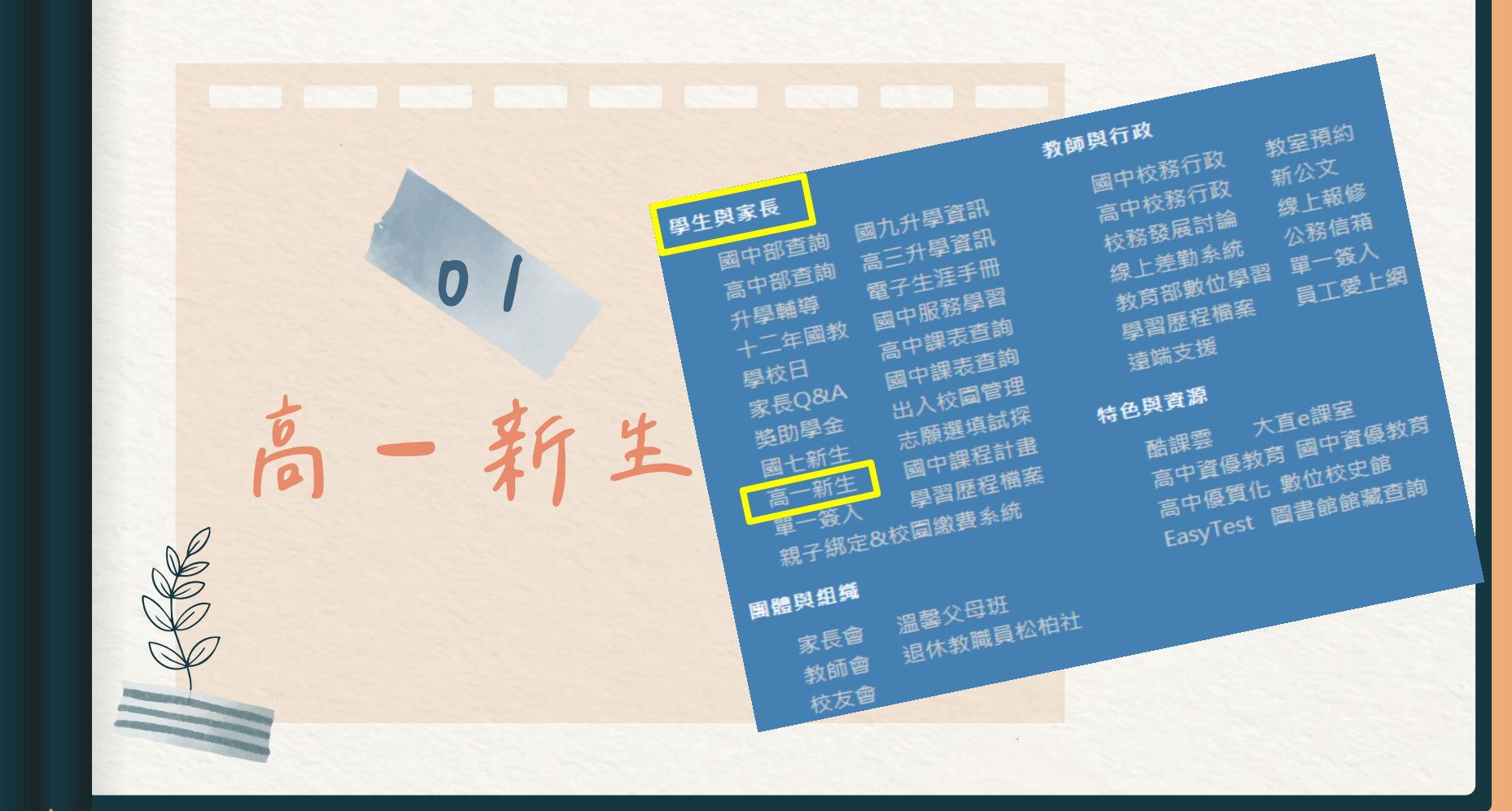

左側藍色選單

0 /

03

成績相開 定期考試規則 重補修及補考 成績評量相關規定

學費相開 免學費補助 註冊費減免 子女教育補助 安心就學

生活規範 請假、服儀、在校作 息規定

02

04 親子綿定

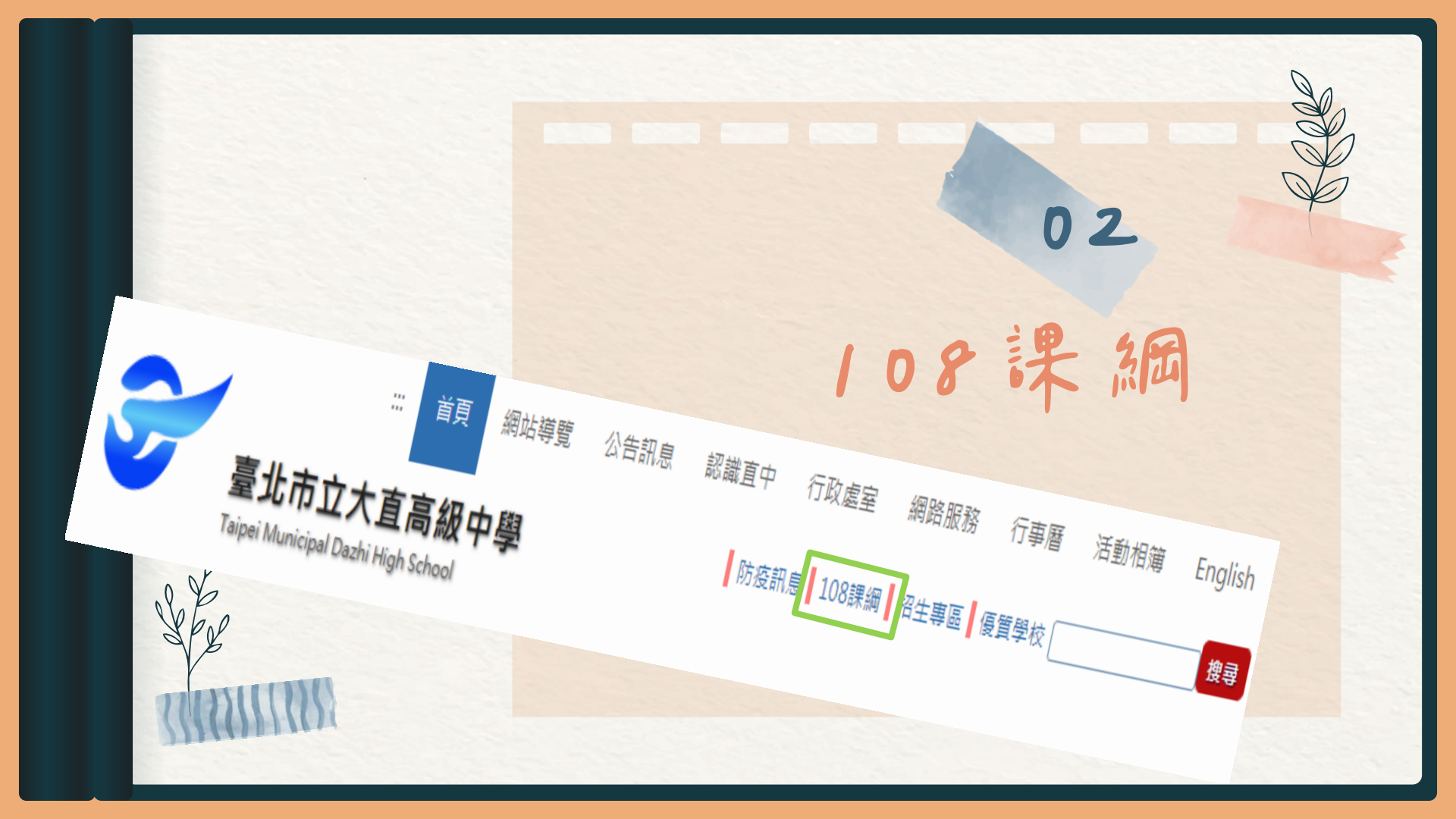

學年度入學

學生學習地圖
總體課程計畫
選課輔導手冊
各類課程介紹

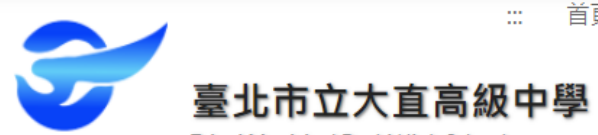

防疫訊息 108課綱 招生專區 優質學校 Google" 自訂搜尋

網路服務

行事曆

搜尋

行政處室一

Taipei Municipal Dazhi High School

| :總體課程計畫 | :::首頁 » 行政處室 » 教務處 » 註冊組 » 高一新生 » 108課綱專區 » 111學年度入學 » 各類課程介紹                                                                                                    |
|---------|----------------------------------------------------------------------------------------------------|
| 選課輔導手冊  | 各類課程介绍                                                                                                    |
| 各類課程介紹  |                                                                                                    |
|         | 一、各類課程選課介紹:                                                                                                    |
|         | <ul> <li>高一多元https://drive.google.com/drive/folders/1fz7jaHPSNtVOwgd68sWz_S8wg_d0Tq6W?usp=sharing</li> <li>高一微課程https://drive.google.com/drive/folders/1g24BBYA_MVQ7MnhYBnx2jyD4ey2upPvc?usp=sharing</li> </ul> |
|         | 二、各類課程選課說明<br>(一)各類課程選課皆於校務行政系統上進行電腦志願選課。                                                                                                    |

(二)各類課程選課期間起訖與注意事項,請詳見最新消息公告。

首頁

網站導覽

公告訊息

認識直中

與我共用 > 111高一多元選修課程介紹 - 👪

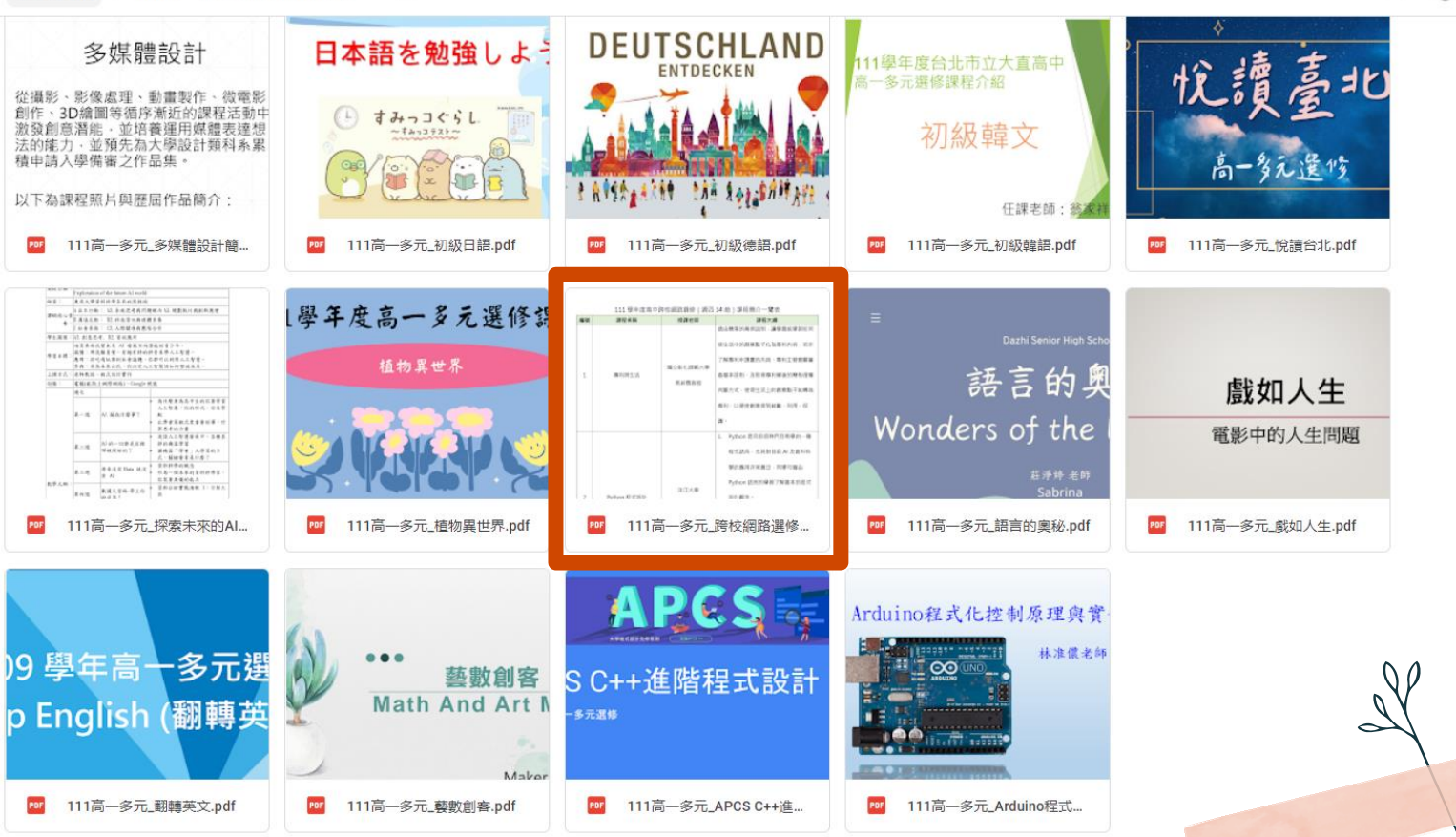

**E** ()

多元资修

■ 101-109選課 ■ 有1次加退選機會

00000000000 

微課程

■ 106-109選課 ■ 没有加退選

教師與行政 國中校務行政 新公文 高中校務行政 線上報修 學生與家長 國中部查詢國九升學資訊 校務發展討論 公務信箱 高三升學資訊 線上差勤系統 高中部查詢 電子生涯手冊 教育部數位學習 員工愛上網 03 國中服務學習 升學輔導 學習歷程檔案 高中課表查詢 十二年國教 遠端支援 國中課表查詢 出入校圖管理 家長Q&A 特色與資源 大直e課室 志願選填試探 高中資優教育 國中資優教育 獎助學金 國中課程計畫 國七新生 高中優質化 數位校史館 學習歷程檔案 高一新生 EasyTest 圖書館館藏查詢 親子綁定&校圖繳費系統 單一簽入 團體與組織 溫馨父母班 退休教職員松柏社 教師會 校友會

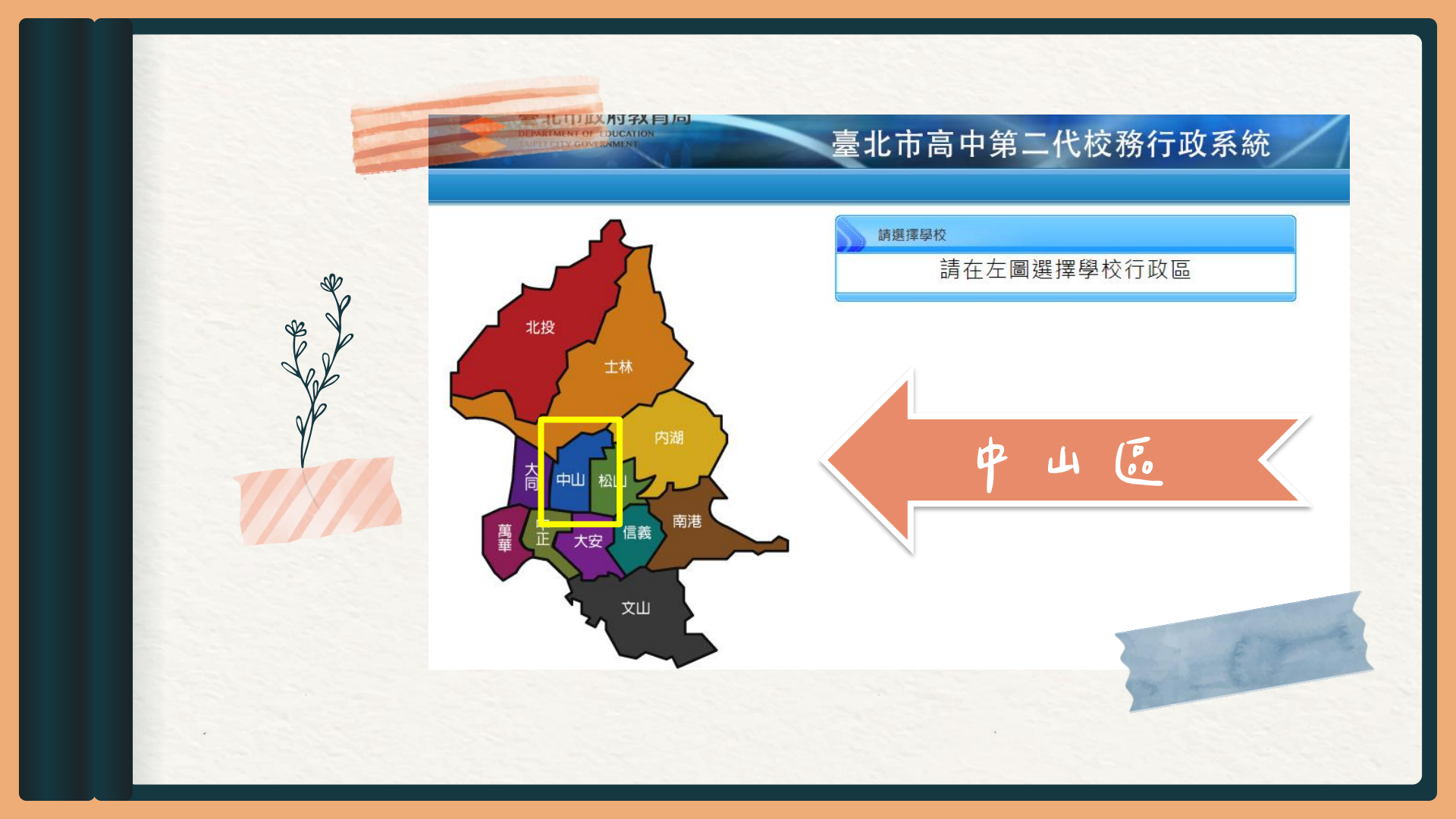

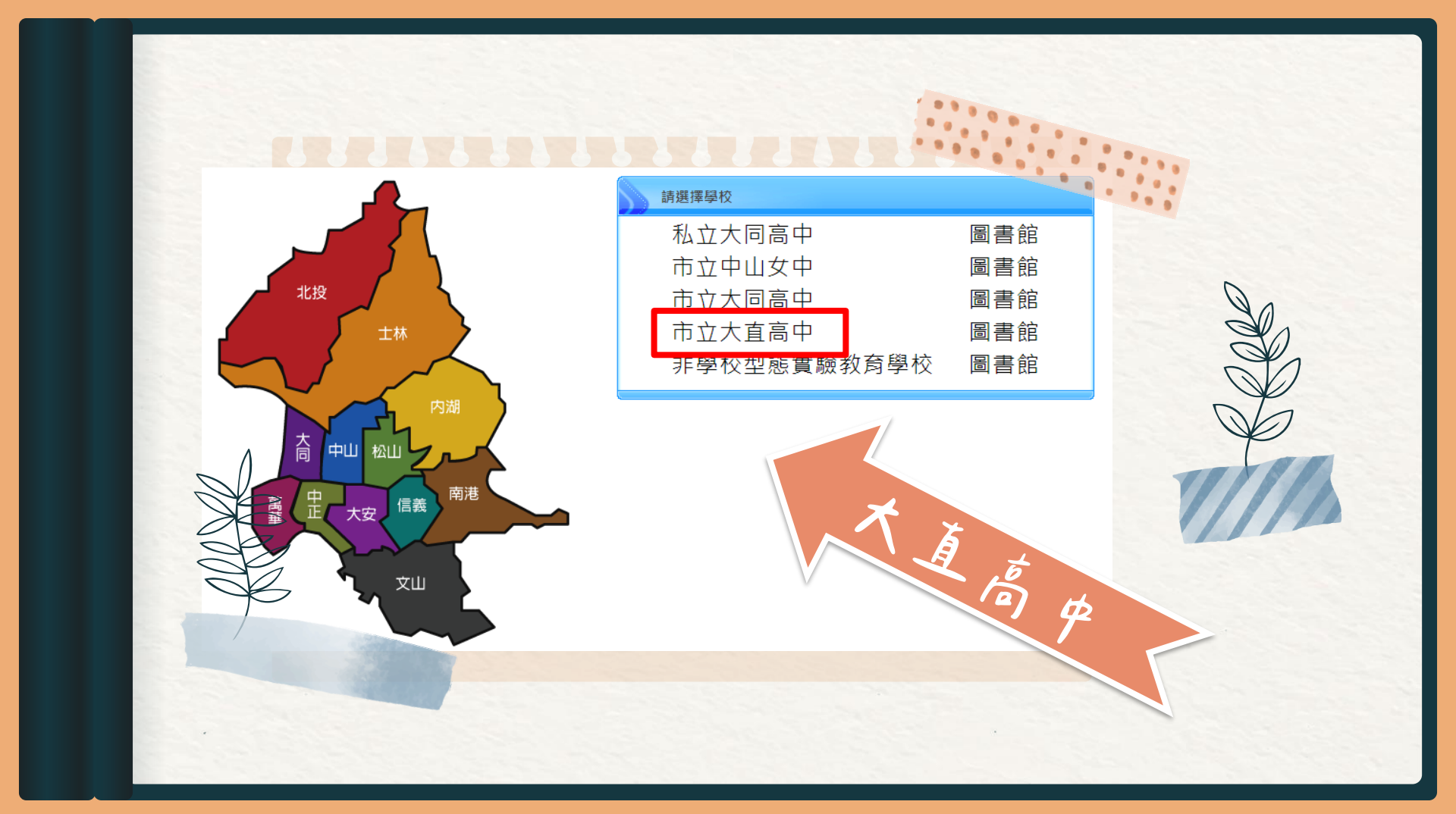

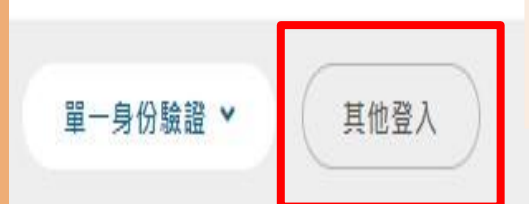

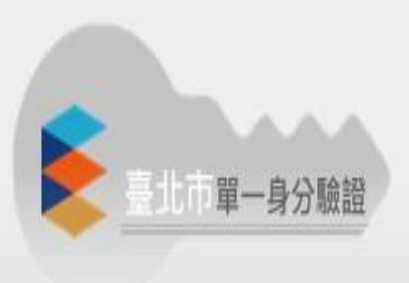

## 操作說明

1.其他登入

- 第一次登入後請儘速修改密碼。
- 密碼含英文請注意大小寫。
- 驗證碼英文不分大小寫。

## 尚未有單一身分驗證帳號請點選其他登入 密碼錯誤3次,將鎖定15分鐘,請稍後再登入。 建議使用Chrome, Firefox以取得較佳的使用者體驗。

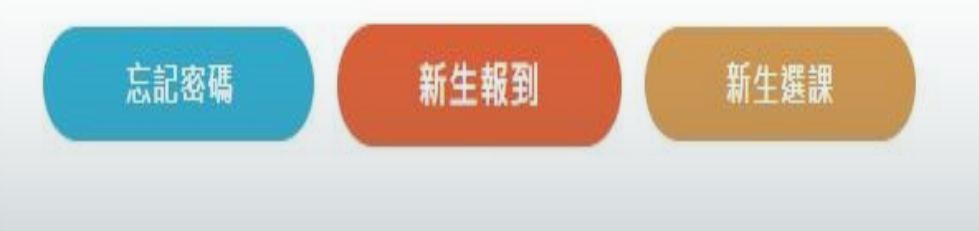

帳號: 單一身份驗證 其他登入 > 學號(8碼) 請輸入帳號 帳號 請輸入密碼 密碼 密碼: 驗證碼不洁棽時 W982 請輸入驗證 驗證碼 可重新點選圖片重新產出 身分證字號 app 登入 清除 (英文大寫)

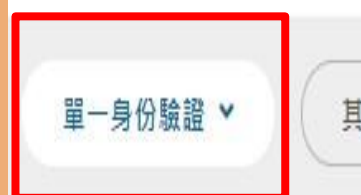

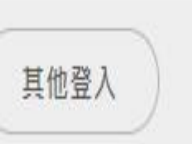

計市單一身分驗證

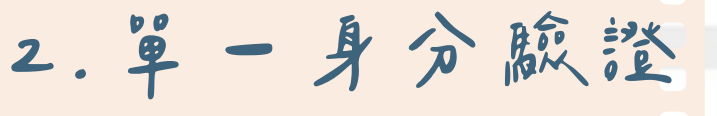

操作說明

- 第一次登入後請儘速修改密碼。
- 密碼含英文請注意大小寫。
- 驗證碼英文不分大小寫。

| 1 | • | 尚未有單一身分驗證帳號請點選其他登入         |  |
|---|---|----------------------------|--|
|   | • | 密碼錯誤3次,將鎖定15分鐘,請稍後再登       |  |
|   |   | λ.                         |  |
|   |   | 建議使用Chrome, Firefox以取得較佳的使 |  |
|   |   | 用者體驗。                      |  |

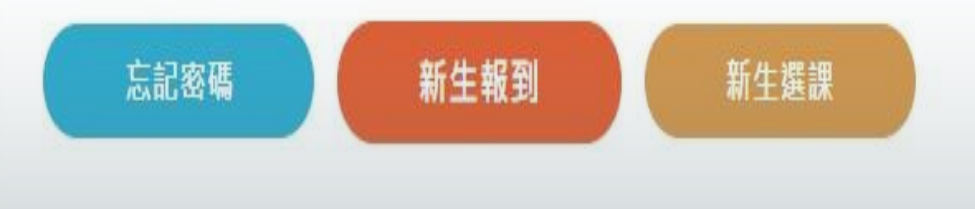

帳號: dcsh+學號

密碼: 身分證字號末6碼

臺北市校園 單一身分驗證服務 登入後將會導向臺北市高中校務行政系統 請輸入您的使用者名稱與密碼 0 帳號 密碼 Ø 忘記帳號/密碼 **臺北市高中校務行政系統**將存取以下您的個人資 訊: • 識別代號、姓名、電子郵件等資訊 學校公開資訊 尚未有帳號?親子帳號申請

opp

| 北高中                     | =               |                   |   |    | 先設 | 定E    | -ma | i  | <u>ب</u>                 |           |
|-------------------------|-----------------|-------------------|---|----|----|-------|-----|----|--------------------------|-----------|
| 學生線上                    | ^               |                   |   |    |    |       |     |    |                          |           |
| 01各項查詢                  | ^               |                   |   |    |    | 🖯 我的征 | 亍事曆 |    | <ul> <li>▲ Al</li> </ul> | JG 2021 🕨 |
| 02綜合資料<br>03新選課作業-108課編 | <b>^</b>        |                   | G | 16 | 17 | 18    | 19  | 20 | 21                       | 22 🤿      |
| 03選課作業                  | 節<br><b>^</b> 1 | 時間<br>0810 - 0900 |   | _  | _  | =     | ЦЧ  | Д  | $\overline{\Lambda}$     |           |
| 04彈性學習                  | ^ 2             | 0910 - 1000       |   |    |    |       |     |    |                          | E CAP     |
| 05選社作業<br>07重修白學        | <b>^</b> 3      | 1010 - 1100       |   |    |    |       |     |    |                          |           |
| 08升學進路                  | ~               | 1110 1200         |   |    |    |       |     |    |                          |           |
| 09升學報表                  | ^ 4             | 1110 - 1200       |   |    |    |       |     |    |                          | X         |
| 10多元表現                  | <b>^</b> 5      | 1310 - 1400       |   |    |    |       |     |    |                          |           |
| 11輔導齐                   | 6               | 1410 - 1500       |   |    |    |       |     |    |                          | Milling   |

左側藍色選單 . . . . . . . 00000000000 000000000000000 新選課作業 弹性學習 各項查詢 108課綱 成績 微課程 多元選修 缺曠、獎懲

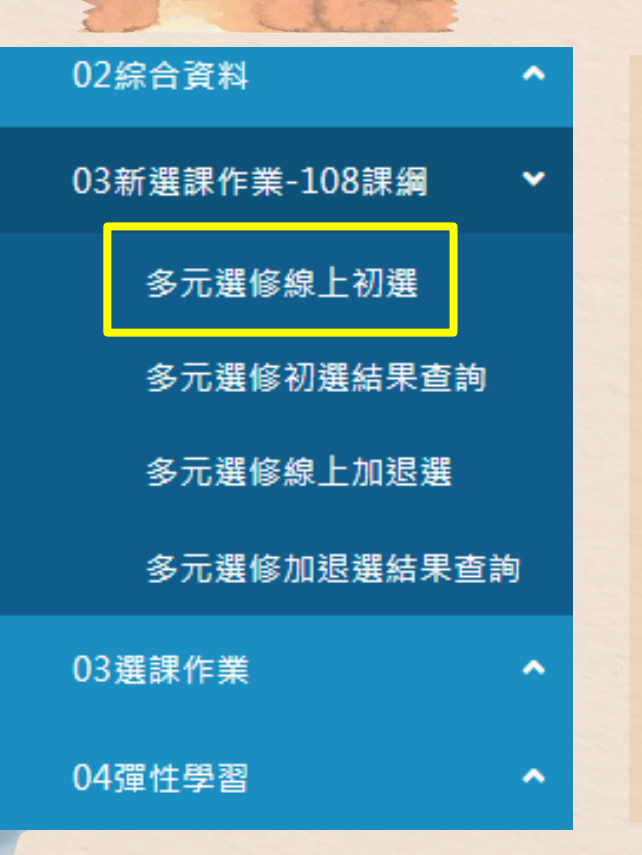

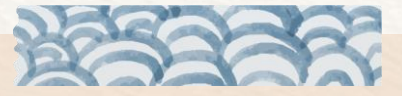

03 新選課作業-108課綱 多元選修線上初選

ET A

|      | 開始日期:      | 108/08/21                      |                 | 開始時間: 0800     |          |                   |
|------|------------|--------------------------------|-----------------|----------------|----------|-------------------|
|      | 結束日期:      | 108/08/31                      |                 | 結束時間: 2400     |          | 結果公布日期: 108/09/04 |
|      | 注意事項:      | 1.選課期限:8/31(六)<br>2.14門課程都須要進行 | 24:00以前<br>志願排序 |                | <b>↓</b> |                   |
| 志願選課 | 一般道        | 選課                             |                 |                |          |                   |
| 明韵想态 | 原因在于领土运入行时 | 山赤を                            | 翟填志頤下視          | <b>翟</b> 埴志頤上誌 |          | 1001              |

| 志願群組   | 選填志願下限 | 選填志願上限 | 說明                                                                                                    |
|--------|--------|--------|----------------------------------------------------------------------------------------------------|
| 高一多元選修 | 14     | 14     | <ol> <li>1.多元選修一共有14門課程,所有課程內容簡介已置於學校網頁,請進入大直高中首頁→點選右上</li> <li>2.選課期限為8/31(穴)24:00以前,各位同學須要依照個人興趣將14門課程進行志願排序。</li> <li>3.選課結果將於9/4(三)19:00以前公告,同學可至選課平臺查詢選課結果。</li> <li>4.加退選給時時間為9/5(図)19:00至9/8(日)24:00,須先還近方能加選。</li> <li>5.加退選結果將於9/11(三)19:00以前公告,同學可至選課平臺查詢加退選結果。</li> </ol> |

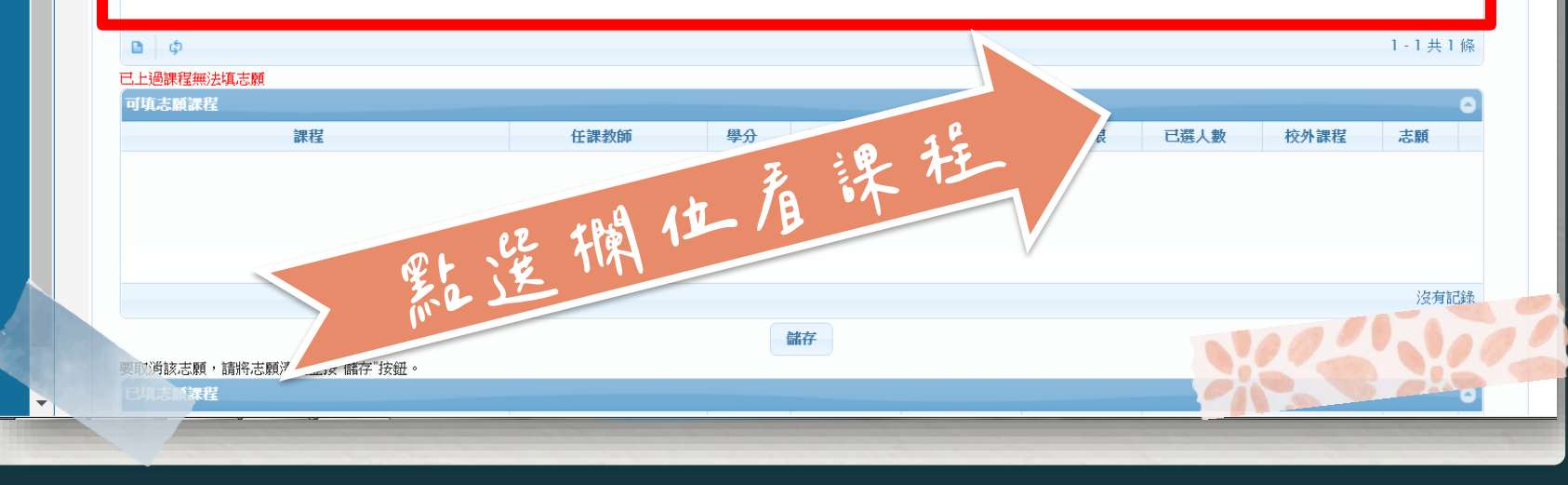

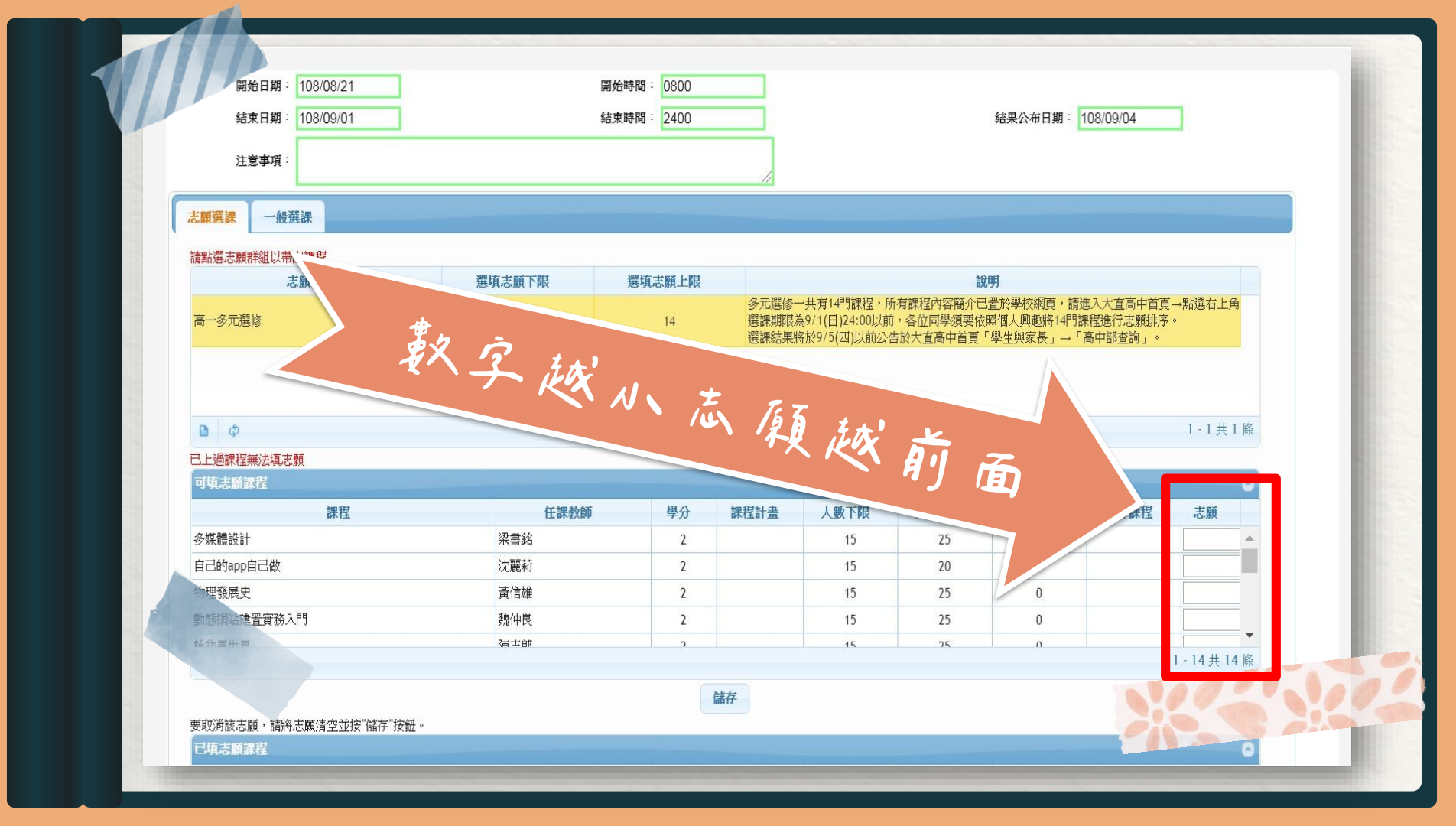

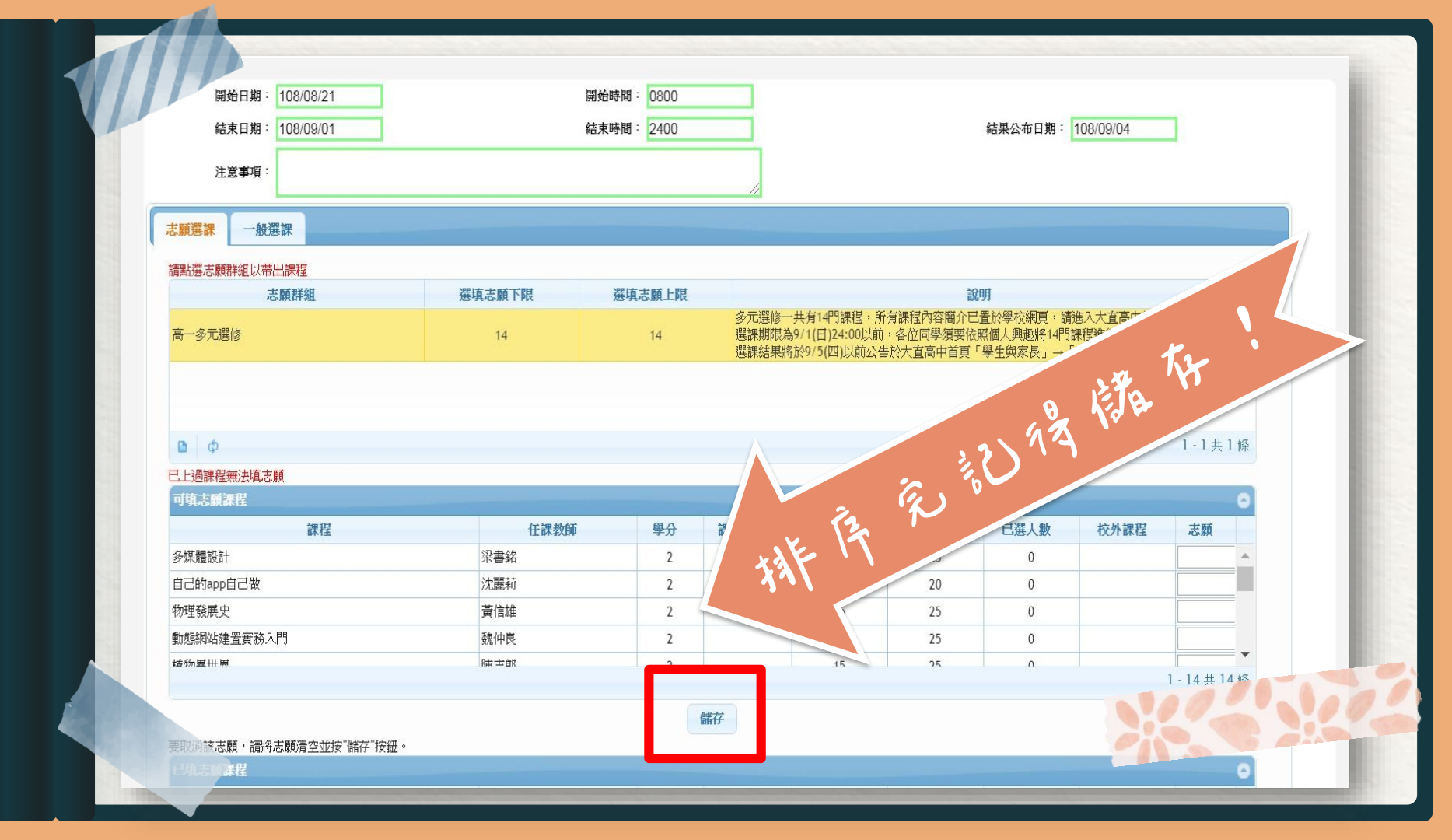

|                                                                    | 法填运旗下版                                                             | <b>選</b> 填 志 願 上 限                                     | 多元選修一共                                                                                                    | 有14門課程,所                                | (<br>有課程內容簡介已                                     | [明]<br>【置於學校網頁,請詞               | 進入大直高中首頁            | →點選右上                                                   | 角       |
|--------------------------------------------------------------------|--------------------------------------------------------------------|--------------------------------------------------------|----------------------------------------------------------------------------------------------------|-----------------------------------------|---------------------------------------------------|---------------------------------|---------------------|---------------------------------------------------------|---------|
| 一多元選修                                                              | 14                                                                 | 14                                                     | 選課期限為9/<br>選課結果將於9                                                                                                    | 1(日)24:00以前<br>9/5(四)以前公告               | ,各位同學須要依<br>告於大 <u>直</u> 高中首頁                     | 照個人興趣將14門語<br>「學生與家長」→「         | 果程進行志願排序<br>高中部查詢」。 | •                                                       |         |
|                                                                    |                                                                    |                                                        |                                                                                                    |                                         |                                                   |                                 |                     |                                                         | a. 1.5a |
| 9 G                                                                |                                                                    |                                                        |                                                                                                    |                                         |                                                   |                                 |                     | 1-1 共                                                   | 「除      |
| 上過課程無法填志願                                                          |                                                                    |                                                        |                                                                                                    |                                         | /                                                 |                                 |                     | _                                                       |         |
| 頃志願課程                                                              |                                                                    |                                                        |                                                                                                    |                                         |                                                   |                                 |                     |                                                         | Θ       |
| 課程                                                                 | 仁連約6                                                               | 1 風凸                                                   | <b>連</b> む計畫                                                                                                    | 1 動下限                                   | 人數上限                                              | 已選人數                            | 校外課程                | 志願                                                      |         |
|                                                                    | n14.63-                                                            |                                                        |                                                                                                    |                                         |                                                   |                                 |                     |                                                         |         |
|                                                                    |                                                                    |                                                        |                                                                                                    |                                         |                                                   |                                 |                     |                                                         |         |
|                                                                    | 資料已儲存!                                                             |                                                        |                                                                                                    |                                         | *                                                 |                                 | _                   |                                                         |         |
|                                                                    | 資料已儲存!                                                             |                                                        |                                                                                                    |                                         | 此書                                                | 雨表                              | える                  | . <i>.</i>                                              | <<br>(  |
|                                                                    | 資料已儲存!                                                             |                                                        |                                                                                                    |                                         | 此畫                                                | 面表                              | 、禾菜                 | E B                                                     | K       |
|                                                                    | 資料已儲存!                                                             |                                                        | - attack of the second second | <del>ي</del>                            | 此畫                                                | 面表                              | 、不笑                 | ் க்                                                    | Š       |
|                                                                    | 資料已儲存!                                                             |                                                        | œ                                                                                                    | 定                                       | 此畫                                                | 面表                              | 、禾菜                 | 亡成                                                      | Š       |
|                                                                    | 資料已儲存!                                                             |                                                        | 碓                                                                                                    | Ê                                       | 此畫                                                | 面表                              | 、不京                 | <u>ک</u> ک                                              | Š       |
| 双消該志願,請將志願清空並按"儲存"                                                 | 資料已儲存!<br>"按鈕                                                      |                                                        | œ<br>諸伊                                                                                                    | æ                                       | 此畫                                                | 面表                              | 、不莫                 | き 成                                                     | Š       |
| 双消該志願,請將志願清空並按"儲存"<br>填志顧課程<br>課程                                  | 資料已儲存!                                                             | 1 學分                                                   | 確<br>請任<br>課程計書                                                                                                    | 定人數下限                                   | 此畫                                                | 面表                              |                     | خیتر                                                    | 0       |
| 双消該志願,請將志願清空並按"儲存"<br>□ <b>填志願課程</b>                               | 資料已儲存!                                                             | i 學分<br>2                                              | 確<br>歸任<br>課程計畫                                                                                                    | 定<br>人數下限<br>30                         | <b>此 書</b><br>人数上限<br>30                          |                                 | 、 ネ  、 な か 課 程      | 志願                                                      |         |
| 双消該志願,請將志願清空並按"儲存"<br><b>填志願課程</b><br>語<br>語                       | ·按鈕                                                                | ii 學分<br>2<br>2                                        | 確<br>儲伊<br>課程計畫                                                                                                    | 定<br>上数下限<br>30<br>30                   | <b>此 皇</b><br>人数上限<br>30<br>30                    | 面 表<br><sup>已選人數</sup><br>1     | 、 ネ  、 な か 課程       | <ul> <li>志願</li> <li>1</li> <li>2</li> </ul>            |         |
| 取消該志願,請將志願清空並按"儲存"<br><b>填志願課程</b><br>語<br>語                       | · 按鈕                                                               | i <del>學分</del><br>2<br>2<br>2<br>2                    | œ<br>諸任<br>課程計畫                                                                                                    | 定<br>人数下限<br>30<br>30<br>30<br>30       | <b>此 皇</b><br>人数上限<br>30<br>30<br>30              | 面 表<br>已選人數<br>1<br>1<br>1      | 校外課程                | こ<br>ぶ<br>志願<br>1<br>2<br>3                             |         |
| 取消該志願,請將志願清空並按"儲存"<br>填志預課程<br>議程<br>語<br>語<br>語<br>ご節<br>己的app自己做 | 資料已儲存!<br>"按鈕<br>花課教師<br>沈麗莉                                       | i 學分<br>2<br>2<br>2<br>2<br>2<br>2                     | œ<br>諸仔<br>課程計畫                                                                                                    | 定<br>人数下限<br>30<br>30<br>30<br>15       | <b>止し 主</b><br>人数上限<br>30<br>30<br>30             | 五 表<br>已選人数<br>1<br>1<br>1<br>1 |                     | こ                                                       |         |
| 双消該志願,請將志願清空並按"儲存"<br>「「「「「「「「」」「「」」「「」」「」」「」」「」」「」」「」」「」」「」」      | ·<br>·<br>·<br>·<br>·<br>·<br>·<br>·<br>·<br>·<br>·<br>·<br>·<br>· | · 學分<br>2<br>2<br>2<br>2<br>2<br>2<br>2<br>2<br>2<br>2 | 確<br>議任<br>課程計畫                                                                                                    | 定<br>人數下限<br>30<br>30<br>30<br>15<br>15 | <b>止し 主</b><br>人数上限<br>30<br>30<br>30<br>20<br>25 | 田 表                             |                     | <ul> <li>志願</li> <li>1</li> <li>2</li> <li>3</li> </ul> |         |

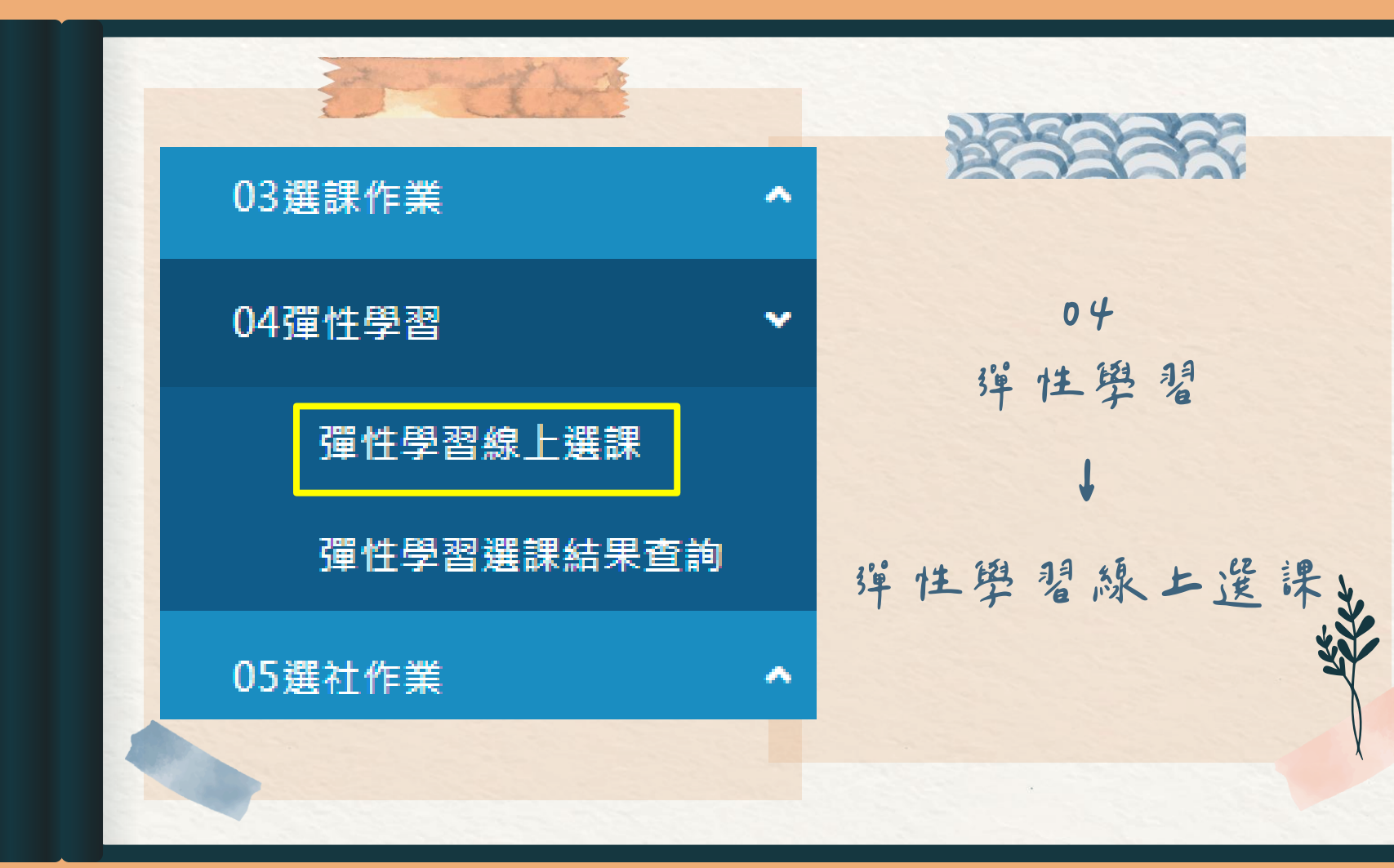

最困難的不是選擇, 是為選擇負責。 請給彼此多一點機會, 並為自己負責。

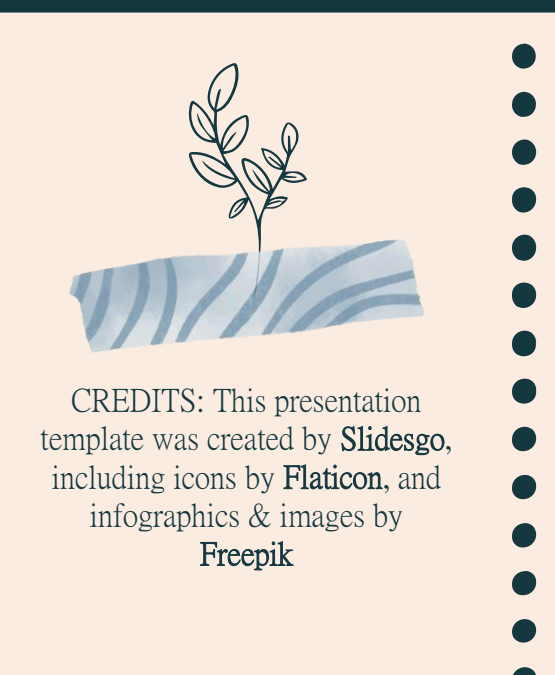